Google Classroom から Google meet へ参加する方法について

- ① 参加するクラスの Classroom へ入ります。
- このような画面になります。(上は PC,下はスマホ)
  PCの人は「参加」をクリック、スマホの人はカメラのアイコンをタップします。

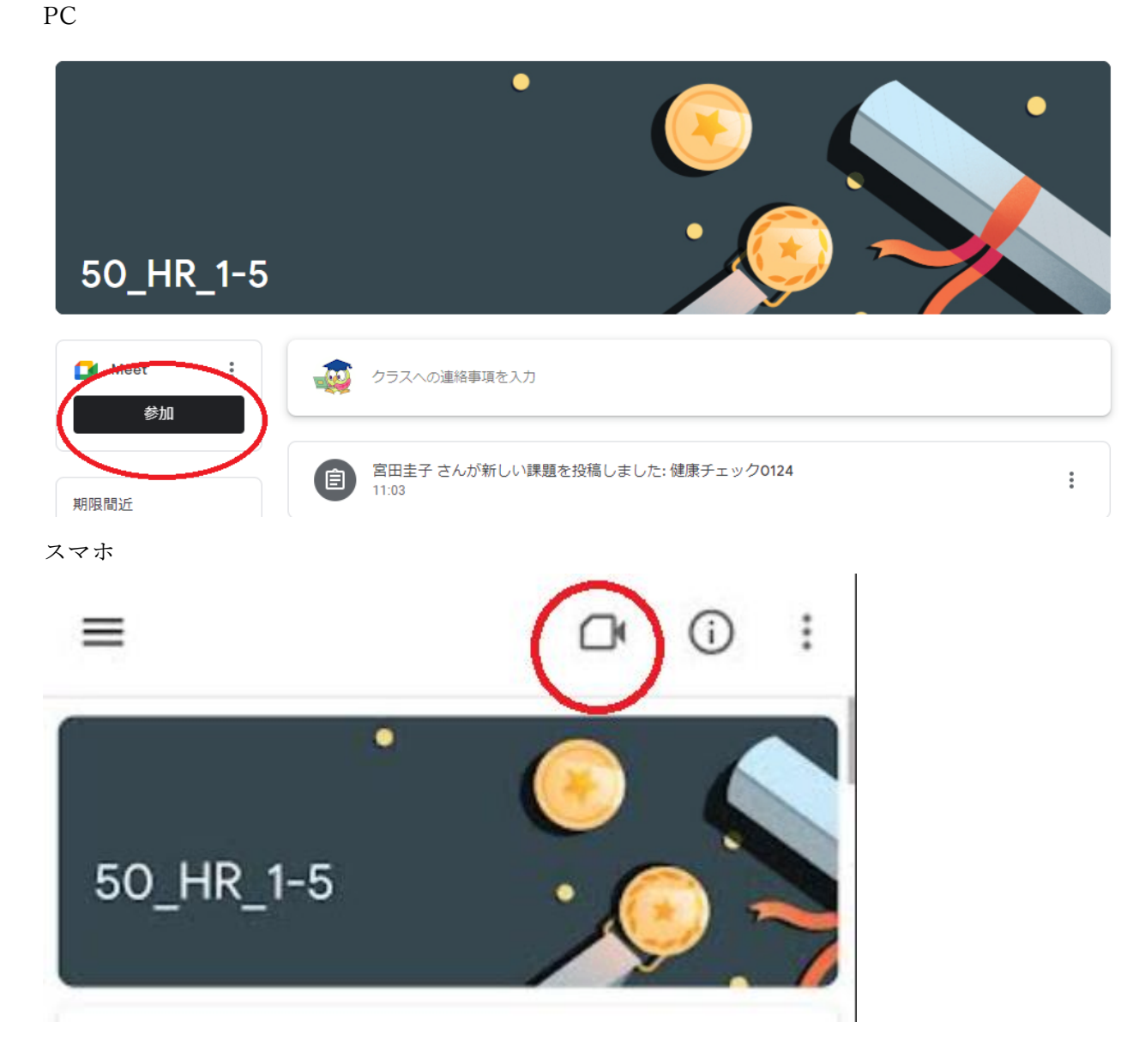

PC

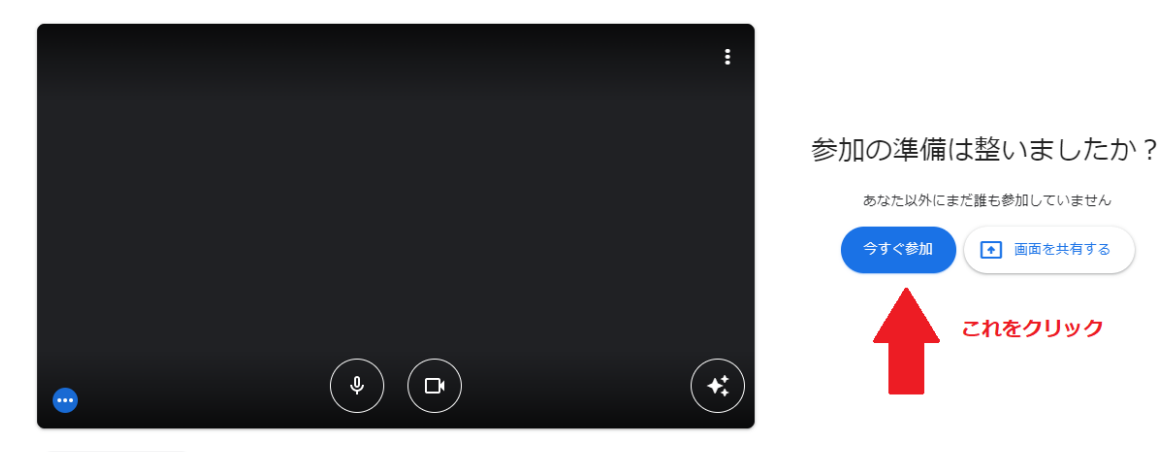

音声と映像を確認

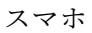

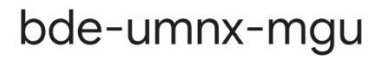

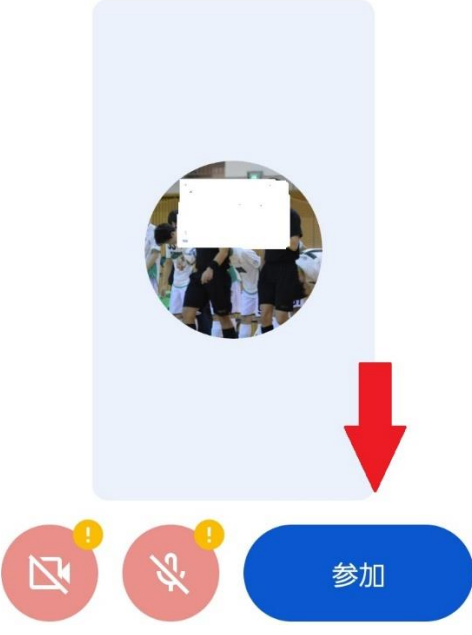

④ 参加できました。担任の先生の指示に従って、カメラやマイクの On/Off を選択してください。